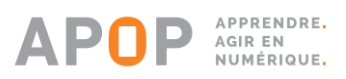

## **PORTAIL APOP** CRÉER SON COMPTE D'ACCÈS

## 1. Accéder au portail apop.sviesolutions.com en utilisant son navigateur usuel.

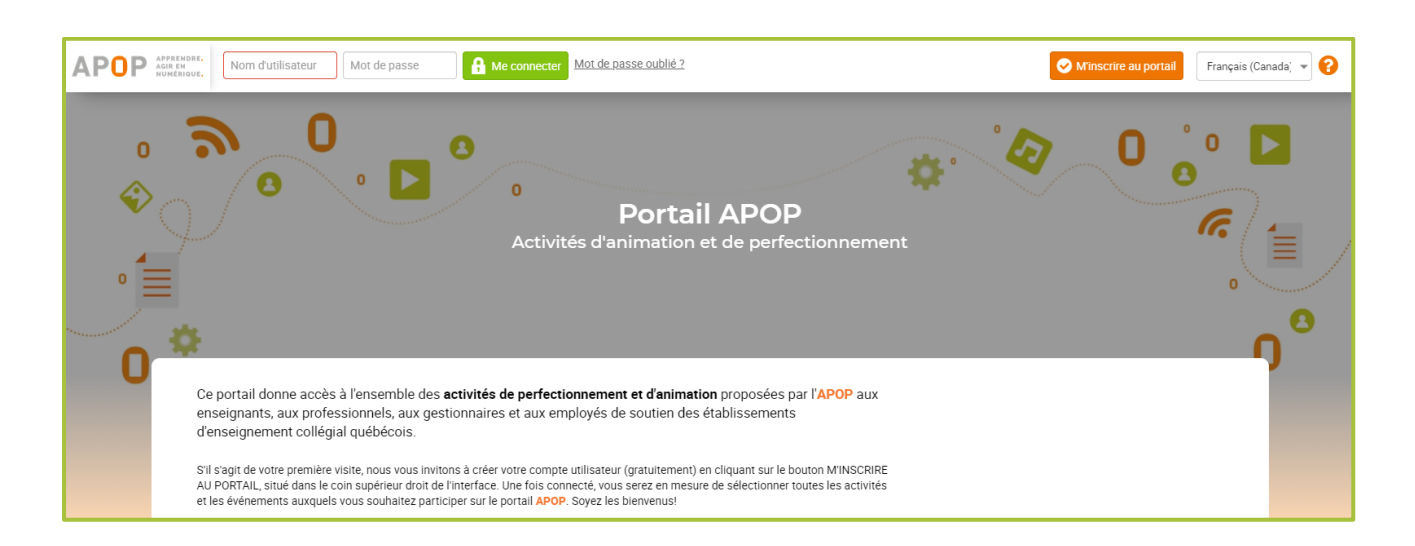

2. Cliquer sur le bouton « M'inscrire au portail ».

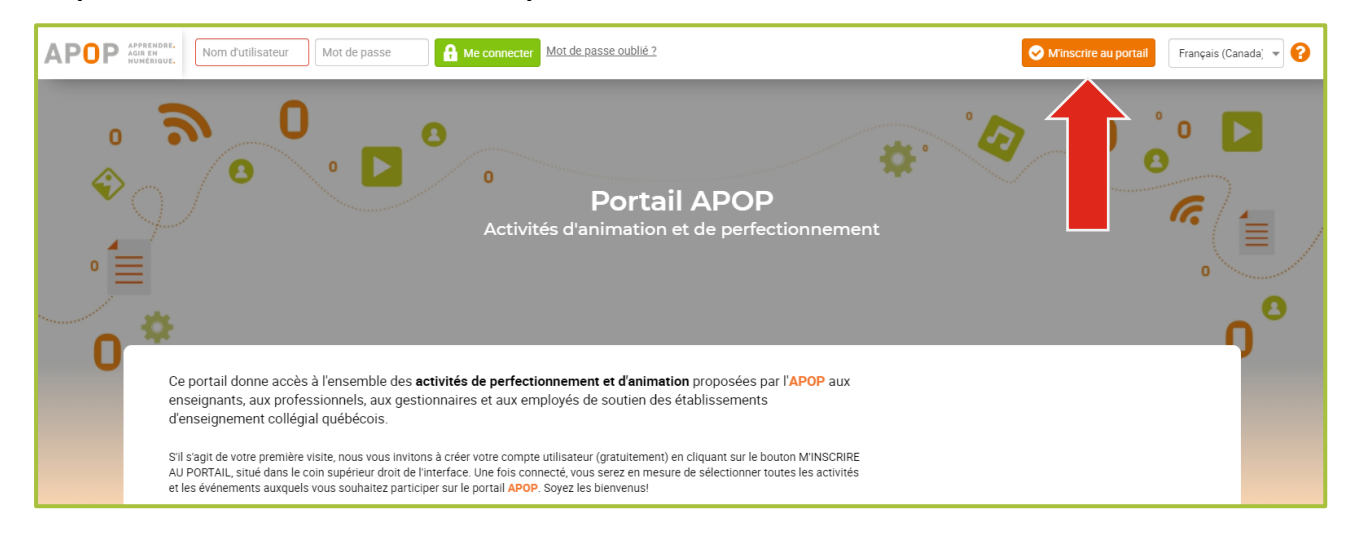

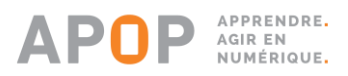

**3. Compléter l'inscription au portail en utilisant son adresse courriel professionnelle.** Les informations fournies sont totalement sécurisées et ne seront utilisées qu'à des fins d'accès aux activités par l'utilisateur.

| AP <mark>O</mark> P :                                                                                                    | Presset. Nom d'utilisateur Mot de passe | A Me connecter Mot de basse oublié ?    | 🔦 Resour 🛛 Français (Canada) 👻 🚱 |
|----------------------------------------------------------------------------------------------------|-----------------------------------------|-----------------------------------------|----------------------------------|
| 0                                                                                                    | <b>@</b> _0                             | 0                                       | 0 ៉ៃ 🖸                           |
| s de la constante de la constante de la consta | Inscription au portail                  |                                         |                                  |
| °                                                                                                    | Nom*                                    |                                         |                                  |
|                                                                                                    | Adresse courriel professionnelle *      | Etablissement (Si Autre, précisez) *    |                                  |
| U                                                                                                    | Statut professionnel *                  | Précision d'établissement *             |                                  |
|                                                                                                    | Nom d'utilisateur *                     | Mot de passe *                          |                                  |
|                                                                                                    | Confirmation du mot de passe *          |                                         |                                  |
|                                                                                                    | X Annuler                               |                                         |                                  |
|                                                                                                    |                                         | Lara 2020 9.011.1196 par SVI eSolutions |                                  |

4. Cliquer sur « M'inscrire » afin de confirmer l'inscription.

| AP <b>O</b> P : | Anternande. Nom d'utilisateur Mot de passe | A Me connecter Mot de passe publié ?    | 🔦 Retour 🛛 Français (Canada) 👻 💡 |
|-----------------|--------------------------------------------|-----------------------------------------|----------------------------------|
| 0               | <u>س م</u>                                 | 0 ····································  | 0 🎾 🗖                            |
| Ŵ               | Inscription au portail                     |                                         |                                  |
| <u>_</u> 1      | Nom *                                      | Prénom *                                |                                  |
|                 | Adresse courriel professionnelle *         | Etablissement (Si Autre, précisez) *    | )°                               |
| U               | Statut professionnel *                     | Précision d'établissement *             |                                  |
|                 | Nom d'utilisateur *                        | Mot de passe *                          |                                  |
|                 | Confirmation du mot de passe *             |                                         |                                  |
|                 | X Ansular                                  |                                         |                                  |
|                 |                                            | Lära 2020 9 611.1196 per SVI eSolutions |                                  |

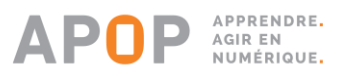

## S'INSCRIRE À UNE ACTIVITÉ À PARTIR DU CATALOGUE

1. Après la connexion, cliquer sur l'onglet « Catalogue » situé dans le bandeau de gauche.

| <b>APPRENDRE.</b>                                                                       | Tableau de bord 🔞 .                                                                   | ▲ 🔿 🛏              |
|-----------------------------------------------------------------------------------------|---------------------------------------------------------------------------------------|--------------------|
| Tableau de bord       Mes formations et<br>événements       Catalogue       Ann dossier | Mon dossier ><br>O O O O O O O O O O O O O O O O O O O                                | 2                  |
|                                                                                         | Vous riètes pas inscrit à une formation ou événement du portail.  Catalogue complet > | Q<br>s les filtres |

2. Cliquer sur l'étiquette d'une activité pour connaître les dates où celle-ci est planifiée au calendrier.

| <b>APPOP</b> APPRENDRE.<br>AGIR EN<br>NUMERIQUE. | Catalogue 2 2 4 👩 💷                        |
|--------------------------------------------------|--------------------------------------------|
| Tableau de bord                                  |                                            |
| Mes formations et<br>événements                  | 📀 🕐 Catalogue des formations et événements |
| Catalogue                                        |                                            |
| 🚺 Mon dossier                                    | Rechercher Q                               |
|                                                  | Tous les catégories Tous les types         |

3. Cliquer sur le bouton « Inscription » situé sous la date d'une activité ciblée.

| = APOP APPRENDRE.               | Catalogue / Exemple d'activité                             | 0        |           | 0-    |
|---------------------------------|------------------------------------------------------------|----------|-----------|-------|
| 🏫 Tableau de bord               |                                                            |          |           |       |
| Mes formations et<br>événements |                                                            |          |           |       |
| Catalogue                       | Exemple d'activité                                         |          |           |       |
| Mon dossier                     |                                                            |          |           |       |
|                                 |                                                            |          |           |       |
|                                 | Retour Perfectionnement Français                           |          |           |       |
|                                 | Disponibilités                                             |          |           |       |
|                                 | TestSession Débute le 12                                   | Septemb  |           | 0:00  |
|                                 | Activité planifiée<br>Le 9 Septembre 2020 de 10:32 à 11:32 | e        | Inscrip   | ition |
|                                 | TestSession Débute le 16                                   | Septembr | re 2020 - | 00:00 |
|                                 |                                                            | e        | Inscrip   | tion  |

4. Cocher « J'accepte les conditions » et cliquer sur « M'inscrire ».

| = APOP APPRENDRE.<br>AGIR EN<br>NUMERIQUE. | Catalogue / Exemple d'activité 😧 🌲 👧 🚥   |
|--------------------------------------------|------------------------------------------|
| 🏫 Tableau de bord                          |                                          |
| Mes formations et<br>événements            |                                          |
| Catalogue                                  | Exemple d'activité                       |
| Mon dossier                                |                                          |
|                                            |                                          |
|                                            | Retour Perfectionnement Perfacias        |
|                                            |                                          |
|                                            | Inscription                              |
|                                            | TestSession Débute le 12 septembre 2020  |
|                                            | Politiques d'inscription et d'annulation |
|                                            | <b>♂Je</b> cepte lee conditions          |
|                                            | X Annuler Mrinscrite                     |
|                                            |                                          |

5. Pour joindre l'activité de visioconférence sur VIA, appuyer sur « Accéder ».

| = APOP APPRENDRE.<br>AGIR EN<br>NUMERIQUE. | Mes formations et événements / Exemple d'activité - TestSession                                                                                         |      | 0-  |
|--------------------------------------------|----------------------------------------------------------------------------------------------------|------|-----|
| Tableau de bord                            |                                                                                                    |      |     |
| événements                                 | Exemple d'activité<br>TestSession - 12 septembre 2020 de 00:00 à 01:00                                                                                  |      |     |
| Mon dossier                                | Retour                                                                                                    |      |     |
|                                            | Formation sur VIA                                                                                                    |      | ר   |
|                                            | Webinaire/classe virtuelle 19 septembre 2020<br>10:32 à 11:32 (durée<br>01h00)  Voix par Internet Voix par Internet Voix par Internet Voix par Internet | Г    |     |
|                                            | Rechercher Q                                                                                                    | Accé | der |
|                                            | Aucune valeur à afficher                                                                                                    |      |     |

6. La liste des activités qui ont fait l'objet d'une inscription est disponible dans l'onglet « Mes formations et événements » situé dans le bandeau de gauche.

| = APOP APPRENDRE.<br>AGIR EN<br>NUMERIOUE. | Mes formations et événements                           | A () = |
|--------------------------------------------|--------------------------------------------------------|--------|
| Tableau de bord                            |                                                        |        |
| Mes formations et<br>événements            | 0 • D Mes formations et événements                     |        |
| Catalogue                                  |                                                        |        |
| 🚺 Mon dossier                              | Mes formations et événements                           |        |
|                                            | Exemple d'activité<br>TestSession Inscrit              |        |
|                                            | Voir la liste complète de vos formations et événements |        |

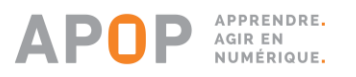

## S'INSCRIRE À UNE ACTIVITÉ À PARTIR DU CALENDRIER

1. Après la connexion, cliquer sur l'onglet « Catalogue » situé dans le bandeau de gauche.

| = APOP APPRENDRE.<br>AGIR EN<br>NUMERIQUE.                                         | Tableau de bord                                                                      | ) 🔺 🔿 🛏                  |
|------------------------------------------------------------------------------------|--------------------------------------------------------------------------------------|--------------------------|
| Tableau de bord     Mes formations et     événements     Catalogue     Mon dossier | Mon dossier ><br>Mon dossier ><br>Mes formations et événements >                     |                          |
|                                                                                    | Vous nêtes pas inscrit à une formation ou événement du portail.  Catalogue complet > | Q<br>er tous les filtres |

2. Cliquer sur l'icône d'affichage du calendrier situé dans le coin supérieur gauche de la fenêtre.

| = APOP ACT ACT A                | alogue                                                                                                    | e 🔺 🚺 🗕                               |
|---------------------------------|----------------------------------------------------------------------------------------------------|---------------------------------------|
| Tableau de bord                 |                                                                                                    | 0 0                                   |
| Mes formations et<br>événements | 📀 🔗 🤚 Catalogue des formations et événements                                                              | <b>8</b>                              |
| Catalogue                       |                                                                                                    | · · · · · · · · · · · · · · · · · · · |
| Mon dossier                     | Toutes les catégories     Tous les types      Perfectionnement ①   Exemple d'activité    Perfectionnement | Rechercher Q                          |

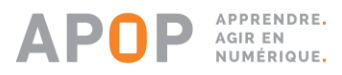

 Les dates où se déroulent des activités d'animation ou de perfectionnement sont affichées en orange foncé dans le calendrier. Le titre de ces activités apparaît en positionnant son curseur sur les cases correspondantes.

| <b>APOP</b> APPRENDRE.<br>AGIR EN<br>NUMERIQUE.                      | Catalogue 2 2 4 🔿 =                                                                                                    |
|----------------------------------------------------------------------|----------------------------------------------------------------------------------------------------|
| Tableau de bord      Mes formations et     événements      Cetalogue | Catalogue des formations et événements                                                                                                    |
| Mon dossier                                                          | Image: Control of the second second secon |
|                                                                      | L       M       M       J       V       S       D         1       2       3       5       6         7       8       9       12       Exemple d'activité         14       15       16       17       8       19       20         21       22       23       24       25       26       27         28       29       30                                                                                                    |

4. Les activités de l'APOP sont également disponibles sous forme liste chronologique, située sous le calendrier du « Catalogue des formations et évènements ». Il est possible de consulter les dates prévues pour chacune de ces activités et de s'y inscrire en cliquant sur le titre de celles-ci.

| = APOP APPRENDRE.<br>AGIR EN<br>NUMERIQUE. | Cat | alogue                                                                                                    |                                                                                                    |                               |                                    |                                    |                                 |                                        |                          |  | 0 | 0 |   |
|--------------------------------------------|-----|----------------------------------------------------------------------------------------------------|----------------------------------------------------------------------------------------------------|-------------------------------|------------------------------------|------------------------------------|---------------------------------|----------------------------------------|--------------------------|--|---|---|---|
|                                            |     | <                                                                                                    | <ul> <li>↓</li> <li>↓</li></ul> | M<br>1<br>8<br>15<br>22<br>29 | M     2     9     16     23     30 | SEPTEMBRE 2<br>3<br>10<br>17<br>24 | 020<br>V<br>4<br>11<br>18<br>25 | <b>S</b><br>5<br><b>12</b><br>19<br>26 | D<br>6<br>13<br>20<br>27 |  |   | > | / |
|                                            |     | 10 Septembre 2020<br>12 Septembre<br>Exemple d'activité<br>7eus/Session<br>6 Septembre<br>Exemple d'activité<br>7eus/Session |                                                                                                    |                               | ین<br>بنا                          | Perfectionne                       | ment                            |                                        |                          |  |   |   |   |

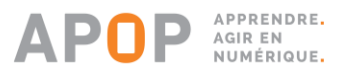

5. Cliquer sur le bouton « Inscription » situé sous la date d'une activité ciblée.

| <b>APOP</b> APPRENDRE.<br>AGIR EN<br>NUMÉRIQUE. | Catalogue / Exemple d'activité 😯 🔺 🔿 🖿                        |
|-------------------------------------------------|---------------------------------------------------------------|
| 🏫 Tableau de bord                               |                                                               |
| Mes formations et<br>événements                 |                                                               |
| Catalogue                                       | Exemple d'activité                                            |
| Mon dossier                                     |                                                               |
|                                                 |                                                               |
|                                                 | Retour Perfectionnement Perfacçais                            |
|                                                 |                                                               |
|                                                 | Disponibilités                                                |
|                                                 | TestSession Débute le 12 Septembre 2020 - 00:00               |
|                                                 | Activité planifiée       Le 9 Septembre 2020 de 10.32 à 11.32 |
|                                                 | TestSession Debute le 16 Septembre 2020 - 00:00               |
|                                                 |                                                               |

6. Cocher « J'accepte les conditions » et cliquer sur « M'inscrire ».

| = APOP APPRENDRE.<br>AGIR EN<br>NUMERIQUE. | Catalogue / Exemple d'activité 😧 🌲 🕥 🗖                                                                                   |
|--------------------------------------------|----------------------------------------------------------------------------------------------------|
| 🏫 Tableau de bord                          |                                                                                                    |
| Mes formations et<br>événements            |                                                                                                    |
| Cetalogue                                  | Exemple d'activité                                                                                                    |
| Mon dossier                                |                                                                                                    |
|                                            | Recor<br>Facult<br>Inscription<br>TestSession<br>Debute le 12 septembre 2020<br>Politiques d'inscription et d'annulation |

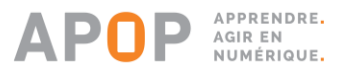

7. Pour joindre l'activité de visioconférence sur VIA, appuyer sur « Accéder ».

| <b>E APOP</b> APPRENDRE.<br>AGIR EN<br>NUMERIQUE.                                  | Mes formations et événements / Exemple d'activité - TestSession        |      | 0=   |
|------------------------------------------------------------------------------------|------------------------------------------------------------------------|------|------|
| Tableau de bord     Mes formations et     événements     Catalogue     Mon dossier | Exemple d'activité<br>TestSession - 12 septembre 2020 de 00:00 à 01:00 |      |      |
|                                                                                    | Formation sur VIA      webinaire/classe virtuelle                      | Acce | eder |

8. La liste des activités qui ont fait l'objet d'une inscription est disponible dans l'onglet « Mes formations et événements » situé dans le bandeau de gauche.

| = APOP APPRENDRE.<br>AGIR EN<br>NUMERIQUE. | r. Mes formations et événements                        | A 0=      |
|--------------------------------------------|--------------------------------------------------------|-----------|
| Tableau de bord                            |                                                        | 0         |
| Mes formations et     événements           | 0 • D Mes formations et événements                     |           |
| Catalogue                                  |                                                        | r ( 🗐 🗸 ) |
| 🚺 Mon dossier                              | Mes formations et événements                           |           |
|                                            | Exemple d'activité<br>TestSession Inscrit              |           |
|                                            | Voir la liste complète de vos formations et événements |           |